## Ministère de l'Education Nationale - Académie de Grenoble - Région Rhône-Alpes

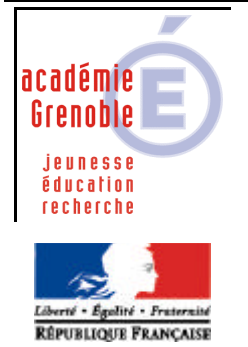

C entre A cadémique de R essources et de M aintenance I nformatique

Code fichier : pg\_locaux\_demarrer\_2000.doc

Remarque : documentation issue de celle disponible sur le site d'Arlys

## **CREATION D'UN SOUS MENU sur les stations Windows 2000**

**Objectif** : ajouter, sur les stations Windows XP et 2000 dont le client HARP est actif, un sous menu supplémentaire. non géré par HARP qui pourra par exemple contenir des raccourcis de logiciels locaux disponibles pour tous les utilisateurs.

Si le client HARP est déjà installé sur la station, déprotégez la station.

- 1. Ouvrez une session en local avec le compte administrateur local de la station.
- 2. Dans le répertoire "C:\Documents and Settings\All User\Menu Démarrer", créez un répertoire nommé : Logiciels locaux.
- 3. Copiez dans ce répertoire les raccourcis des logiciels locaux que vous ne souhaitez pas gérer avec HARP.
- 4. Ouvrez les propriétés du répertoire "Logiciels locaux" (clic droit / Propriétés).
- 5. Sélectionnez l'onglet "Sécurité" afin d'accéder à la liste des utilisateurs et des groupes ayant des permissions d'accès à ce répertoire.
- 6. Décochez l'option "Permettre aux autorisations pouvant être héritées du parent d'être propagées à cet objet".

|         | Nom                                                                                                    | Ajouter            |
|---------|----------------------------------------------------------------------------------------------------|--------------------|
|         | Image: Constraint of the second strategy         Image: Constraint of the second strategy         Image: Consecond strategy         Image | ) Supprimer        |
|         | Autorisations :                                                                                                    | Autoriser Refuser  |
|         | Contrôle total<br>Modifier<br>Lecture et exécution<br>Afficher le contenu du dossier<br>Lecture<br>Écriture                                                                                                    |                    |
| ption à | Avancé  Permettre aux autorisations pouvant être l d'être propagées à cet objet                                                                                                    | néritées du parent |

7. A l'invite de la boite de dialogue "Vous empêchez toute autorisation héritable.....Que voulez-vous faire", cliquez sur le bouton Supprimer.

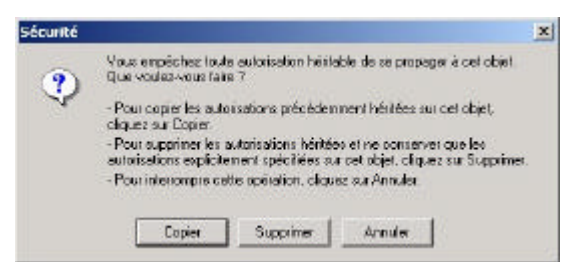

8. Afin de spécifier les nouvelles permissions pour ce répertoire, cliquez sur le bouton Ajouter. Ajoutez le compte administrateur (sans "s" à la fin) et utilisateurs authentifiés (dans liste cliquez sur Administrateur, puis sur le bouton Ajouter. Répétez l'opération pour les utilisateurs authentifiés).

|                            | Sélectionnez Utilisateurs ou Gro                                                                                                    | pupes                         | <u>? ×</u> |
|----------------------------|----------------------------------------------------------------------------------------------------|-------------------------------|------------|
|                            | Regarder J W2K08                                                                                                    |                               | ×          |
|                            | Nom                                                                                                    | Dans le dossier               | <b>_</b>   |
| Utilisateurs et<br>aroupes | Image: System         Image: System         Image: System <td< th=""><th>ER<br/>W2K08<br/>W2K08<br/>W2K08</th><th></th></td<> | ER<br>W2K08<br>W2K08<br>W2K08 |            |
|                            |                                                                                                    | OK                            | Annuler    |

- 9. Validez votre choix en cliquant sur OK.
- 10. Lorsque les comptes sont ajoutés, attribuez à l'administrateur le contrôle total sur le répertoire (cochez la case Autoriser / Contrôle total).

Ne modifiez par les autorisations pour le groupe "Utilisateurs authentifiés" (celui ci doit avoir uniquement les autorisations : lecture et exécution, afficher le contenu du dossier, lecture).

| Nom       Ajouter         Administrateur (W2K08VAdministrateur)       Supprimer         Willisateurs authentifiés       Supprimer         Autorisations :       Autoriser Refuser         Contrôle total       Image: Contrôle total         Modifier       Image: Contrôle total         Lecture et exécution       Image: Contrôle total         Afficher le contenu du dossier       Image: Contrôle total         Adrinier       Image: Contrôle total         Advancé       Image: Contrôle total         Avancé       Image: Contrôle total         Avancé       Image: Contrôle total         Avancé       Image: Contrôle total         Avancé       Image: Contrôle total         Avancé       Image: Contrôle total         Avancé       Image: Contrôle total         Avancé       Image: Contrôle total         Avancé       Image: Contrôle total         Avancé       Image: Contrôle total         Avancé       Image: Contrôle total         Avancé       Image: Contrôle total         Avancé       Image: Contrôle total         Avancé       Image: Contrôle total         Avancé       Image: Contrôle total         Contrôle total                                                                                                    | énéral   Partage Securite                                         | 1                  | General Partage Securite                                                      |                   |
|----------------------------------------------------------------------------------------------------|-------------------------------------------------------------------|--------------------|-------------------------------------------------------------------------------|-------------------|
| Administrateur (W2K08VAdministrateur)   Wutilisateurs authentifiés     Supprimer     Autorisations :     Autorisations :     Autoriser Refuser     Contrôle total   Modifier   Lecture et exécution   Afficher le contenu du dossier   Lecture   É criture     Avancé     Permettre aux autorisations pouvant être héritées du parent     Material d'Ere propagées à cet objet     Avancé     Permettre aux autorisations pouvant être héritées du parent                                                                                                    | Nom                                                               | Ajouter            | Nom                                                                           | Ajouter           |
| Autorisations :       Autoriser Refuser         Contrôle total       Image: Contrôle total         Modifier       Image: Contrôle total         Lecture et exécution       Image: Contrôle total         Afficher le contenu du dossier       Image: Contrôle total         Afficher le contenu du dossier       Image: Contrôle total         Lecture       Image: Contrôle total         Lecture       Image: Contrôle total         Afficher le contenu du dossier       Image: Contrôle total         Avancé       Image: Contrôle total         Avancé       Image: Contrôle total         Permettre aux autorisations pouvant être héritées du parent d'être propagées à cet objet       Image: Contrôle total                                                                                                    | Administrateur (W2K08\Administrateur)<br>Wilisateurs authentifiés | Supprimer          | Administrateur (W2K08\Administrateur) Utilisateurs authentifiés               | Supprimer         |
| Controle total       Image: Controle total       Image: Controle total         Modifier       Image: Controle total       Image: Controle total         Modifier       Image: Controle total       Image: Controle total         Lecture et exécution       Image: Controle total       Image: Controle total         Afficher le contenu du dossier       Image: Controle total       Image: Controle total         Afficher le contenu du dossier       Image: Controle total       Image: Controle total         Lecture       Image: Contenu du dossier       Image: Contenu du dossier       Image: Contenu du dossier         Lecture       Image: Contenu du dossier       Image: Contenu du dossier       Image: Contenu du dossier       Image: Contenu du dossier         Lecture       Image: Contenu du dossier       Image: Contenu du dossier                                                                                                    | Autorisations :                                                   | Autoriser Refuser  | Autorisations :                                                               | Autoriser Refuser |
| Lecture et exécution       Image: Contenu du dossier       Image: Contenu du dossier       Image: Cont                                                                                                    | Controle total<br>Modifier                                        |                    | Modifier                                                                      |                   |
| Afficher le contenu du dossier       Image: Contenu du dossier       Image: Contenu du dossier       I                                                                                                    | Lecture et exécution                                              |                    | Lecture et exécution                                                          |                   |
| Lecture       Image: Construction of the section of the section of the | Afficher le contenu du dossier                                    |                    | Afficher le contenu du dossier                                                |                   |
| Écriture     Ecriture       Avancé     Avancé       Permettre aux autorisations pouvant être héritées du parent<br>d'être propagées à cet objet     Permettre aux autorisations pouvant être héritées du parent<br>d'être propagées à cet objet                                                                                                    | Lecture                                                           |                    | Lecture                                                                       |                   |
| Permettre aux autorisations pouvant être héritées du parent<br>d'être propagées à cet objet                                                                                                    | Ecriture<br>Avancé                                                |                    | Avancé                                                                        |                   |
|                                                                                                    | - Permettre aux autorisations pouvant être                        | héritées du parent | Permettre aux autorisations pouvant être héri<br>d'être propagées à cet objet | tées du parent    |

- 11. Cliquez sur le bouton Appliquer pour valider vos modifications.
- 12. Restez dans l'onglet sécurité et cliquez sur le bouton Avancé.
- 13. Cochez l'option "Réinitialiser les autorisations sur tous les objets enfants....".

| Туре   | Nom                                                 | Autorisation                    | Appliquer à                                                        |
|--------|-----------------------------------------------------|---------------------------------|--------------------------------------------------------------------|
| Autor  | Administrateur (W2KU8\<br>Utilisateurs authentifiés | Contröle total<br>Lecture et ex | Le dossier, les sous-dossiers .<br>Ce dossier, les sous-dossiers . |
|        |                                                     |                                 |                                                                    |
|        |                                                     |                                 |                                                                    |
| Ajoute | er Supprimer                                        | Afficher/1                      | Modifier                                                           |
| Ajoute | er Supprimer                                        | Afficher/P                      | Modifier                                                           |
| Ajoute | er Supprimer                                        | Afficher/f                      | Vodifier                                                           |

14. Cliquez sur le bouton "Appliquer" afin que ces permissions soient propagées à tous les raccourcis présents dans ce répertoire. A l'invite de la boite de dialogue Sécurité "Ceci supprimera les autorisations....", cliquez sur le bouton OUI.

| Sécurité | N N N N N N N N N N N N N N N N N N N                                                                                                    |
|----------|----------------------------------------------------------------------------------------------------|
| ⚠        | Cert supprimera los autorisations définies explicitement our tous les objets enfants et autorisera la propagation des autorisations pouvant être héritées<br>vers ces objets enfants. Seules les autorisations pouvant être héritées qui seront propagées à partir de Logiciels locaux prendront effet.<br>Voulez-vous continuer 7 |
|          | Out Non                                                                                                    |

15. Cliquez deux fois sur OK pour sortir des propriétés du répertoire "Logiciels réseaux"

16. Pour les stations avec le système d'exploitation XP, modifiez le profil de verrouillage en mettant à géré Non les paramètres : "Masquer les menus communs" et "Interdire la modification du menu Démarrer" de l'onglet "Menu Démarrer" afin que le sous menu créé apparaisse.

Lorsque le client HARP sera réactivé sur la station (bouton "Protéger le poste" de l'interface cliente de HARP) ou qu'une session sera ouverture suite à l'installation du client HARP ce sous menu sera toujours présent (aucune restriction ne pourra être appliquée à partir de l'outil d'administration de HARP) et son contenu accessible à toute personne ouvrant une session en local ou sur le domaine.